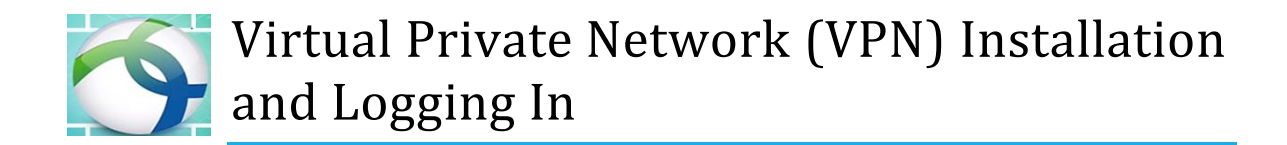

VPN makes it possible to access resources as if you are on campus. It can be installed in devices using Windows or macOS.

Below are links to the application and guides to help you log in.

### 1. Devices using Windows

Application : <u>https://www.usiu.ac.ke/resource/vpn-anyconnect-application-windows-</u>

# 2. Devices using macOS

Application: <u>https://www.usiu.ac.ke/resource/macvpnsetup</u>

Sierra:<u>https://www.usiu.ac.ke/resource/vpn-anyconnect-application-mac-os-high-sierra</u> Catalina:<u>https://www.usiu.ac.ke/resource/vpn-anyconnect-application-mac-os-</u>catalina

## 3. VPN on Android Phones

Guide:https://www.usiu.ac.ke/resource/how-to-install-cisco-vpn-anyconnect-on-android-phones

## 4. Connection Manual

Once the VPN is installed, it is time to log in or connect. This guide will show you the steps involved and what information to input: <u>https://www.usiu.ac.ke/resource/usiu-africa-off-campus-vpn-connection-manual</u>

**Note:** Use your blackboard login credentials (Username and Password) Connect to: <u>vpn.usiu.ac.ke</u>

## 5. E-Library

After connecting to the VPN, on another tab, go to the library to find <u>e-books and e-journals</u>. <u>https://library.usiu.ac.ke/client/en\_GB/default</u>